Since the RaspberryPi Zero development board does not have a network port, you cannot log in through SSH. You can only log in through the serial port. The method for opening the serial port is as follows:

 Insert the micro SD card that has been burned into the Retropie Zero system into the PC, and open the config.txt file in the root directory of the micro SD card, as shown below:

| 👢 grub                 | 2016-02-11 17:02 | 文件夹           |       |
|------------------------|------------------|---------------|-------|
| 🐌 overlays             | 2017-02-11 18:29 | 文件夹           |       |
| bcm2708-rpi-b.dtb      | 2016-12-19 20:00 | DTB 文件        | 14 KB |
| bcm2708-rpi-b-plus.dtb | 2016-12-19 20:00 | DTB 文件        | 14 KB |
| bcm2708-rpi-cm.dtb     | 2016-12-19 20:00 | <b>DTB</b> 文件 | 14 KB |
| bcm2709-rpi-2-b.dtb    | 2016-12-19 20:00 | DTB文件         | 15 KB |
| bcm2710-rpi-3-b.dtb    | 2016-12-19 20:00 | DTB文件         | 16 KB |
| bcm2710-rpi-cm3.dtb    | 2016-12-19 20:00 | DTB 文件        | 15 KB |
| bootcode.bin           | 2016-12-19 20:00 | BIN 文件        | 18 KB |
| cmdline.txt            | 2016-02-11 17:21 | 文本文档          | 1 KB  |
| config.txt             | 2016-02-11 17:21 | 文本文档          | 36 KB |
| COPYING.linux          | 2016-12-19 20:00 | LINUX 文件      | 19 KB |
| 😫 fixup.dat            | 2016-12-19 20:00 | 媒体文件(.dat)    | 7 KB  |
| 🔮 fixup_cd.dat         | 2016-12-19 20:00 | 媒体文件(.dat)    | 3 KB  |

2. Add the following at the end of config.txt:

## # Enable UART enable\_uart=1

Save the document and eject the micro SD card.

| 📔 I:\cor | fig.txt - Notepad++ [Administrator]     |              |               |            | X    |
|----------|-----------------------------------------|--------------|---------------|------------|------|
| 文件(F)    | 编辑(E) 搜索(S) 视图(V) 编码(N) 语言(L) 设置(T)     | ) 工具(O) 宏(M) | 运行(R) 插件(P)   | 窗口(W) ?    | Х    |
|          | 🖥 🖥 💫 🕞 🕹 🖊 🐂 🜔 Þ 🖒 👘 🎭 🔍               | 👒   🖪 🔂   🚍  | ា 🗐 🖉 🖉 🖉     |            | >>   |
| 📄 conf   | ig.txt🛛                                 |              |               |            |      |
| 1190     | ##                                      |              |               |            |      |
| 1191     | ## Not available on Model A/B boa       | ards.        |               |            |      |
| 1192     | ##                                      |              |               |            |      |
| 1193     | ## Default 35.                          |              |               |            |      |
| 1194     | ##                                      |              |               |            |      |
| 1195     | <pre>#dtparam=pwr_led_gpio=35</pre>     |              |               |            |      |
| 1196     |                                         |              |               |            |      |
| 1197     | # Uncomment this to enable the lirc-    | rpi module   |               |            |      |
| 1198     | #dtoverlay=lirc-rpi                     |              |               |            |      |
| 1199     |                                         |              |               |            |      |
| 1200     | # Additional overlays and parameters    | are document | ed /boot/over | lays/READM | E    |
| 1201     |                                         |              |               |            |      |
| 1202     | # Enable UART                           |              |               |            |      |
| 1203     | enable_uart=1                           |              |               |            |      |
| 1204     |                                         |              |               |            | -    |
| •        |                                         |              |               |            | •    |
| length : | 36,812 line: Ln : 1 Col : 1 Sel : 0   0 | Unix (LF)    | UTF-8         | IN         | S at |

3. Connect the serial port conversion module \_PL2303 and RaspberryPi.

Serial port conversion module PL2303 driver installation method can be accessed online.

Connect as shown below:

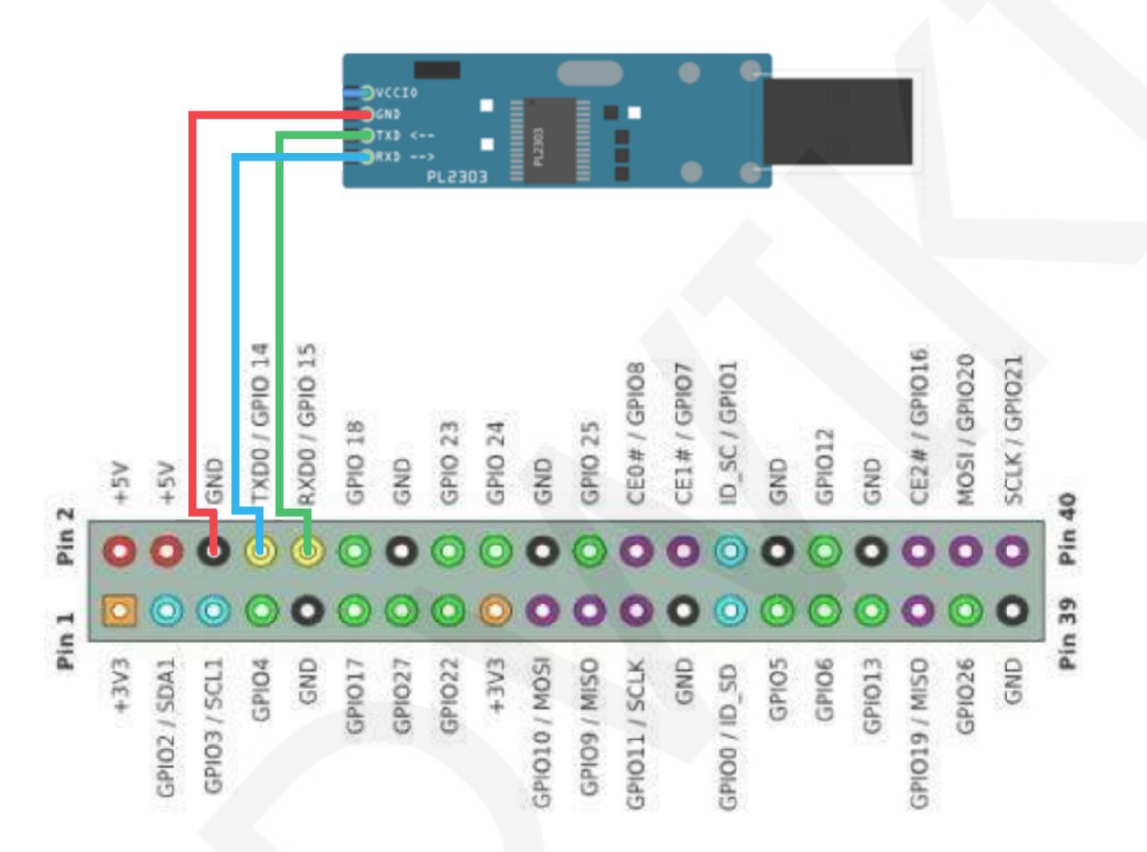

4. After connecting the line, insert the serial port conversion module into the computer and check the com number of the serial port module in the device manager, as shown below:

| - 投备管理器                                  |  |
|------------------------------------------|--|
| 文件(F) 操作(A) 查看(V) 帮助(H)                  |  |
|                                          |  |
| Administrator                            |  |
| ▷ Cai IDE ATA/ATAPI 控制器                  |  |
|                                          |  |
| ◎ 磁盘驱动器                                  |  |
| ▲ (F) 端口 (COM 和 LPT)                     |  |
| Prolific USB-to-Serial Comm Port (COM10) |  |
|                                          |  |
| ▷→嗯 计算机                                  |  |
|                                          |  |
|                                          |  |
|                                          |  |
|                                          |  |
| ▶ ● 通用串行总线控制器                            |  |
| ▷ 🔮 网络适配器                                |  |
| ▶ 🦣 系统设备                                 |  |
|                                          |  |
|                                          |  |
|                                          |  |
|                                          |  |

5. Open the putty software (you can also use other terminal tools) to set it up.

Putty can be downloaded online or by the following URL:

http://www.lcdwiki.com/res/software/putty.zip

Select Serial, set the com port (consistent with the device manager), set the speed to

115200, and then click open to open the serial terminal, as shown below:

| ategory:                                                                                                    |                                                                                                    |  |  |
|----------------------------------------------------------------------------------------------------|----------------------------------------------------------------------------------------------------|--|--|
| Session                                                                                                    | Basic options for your PuTTY session                                                                                                    |  |  |
| <ul> <li>Logging</li> <li>Terminal</li> <li>Keyboard</li> <li>Bell</li> <li>Features</li> <li>Window</li> <li>Appearance</li> <li>Behaviour</li> <li>Translation</li> <li>Selection</li> </ul> | Specify the destination you want to connect to<br>Serial line Speed<br>COM10 115200<br>Connection type:<br>Raw Telnet Rlogin SSH Serial<br>Load, save or delete a stored session<br>Saved Sessions |  |  |
| Colours<br>Connection<br>Data<br>Proxy<br>Telnet<br>Rlogin<br>Brogin<br>SSH<br>Serial                                                                                                    | Default Settings Load Save Delete                                                                                                    |  |  |
|                                                                                                    | Close window on exit.<br>Always Never Only on clean exit                                                                                                    |  |  |

6. Power on the RaspberryPi. At this time, the serial terminal will display the log information of RaspberryPi startup, as shown below:

| <pre>[ 14.498773] systemd-journald[144]: File /var/log/journal/563ba3a27e6b427aa310255588 ^<br/>0c577c/system.journal corrupted or uncleanly shut down, renaming and replacing.<br/>[ OK ] Started Flush Journal to Persistent Storage.<br/>[ OK ] Started udev Kernel Device Manager.<br/>[ 16.678625] ads7846 spi0.1: spi0.1 supply vcc not found, using dummy regulator<br/>[ OK ] Found device /dev/ttyS0.<br/>[ 16.728104] ads7846 spi0.1: touchscreen, irg 169<br/>[ 16.795608] input: ADS7846 Touchscreen as /devices/platform/soc/3f204000.spi/spi_ma<br/>ster/spi0/spi0.1/input/input2</pre> |
|----------------------------------------------------------------------------------------------------|
| <pre>[ 16.992118] snd bcm2835: module is from the staging directory, the quality is unkno wn, you have been warned. [ 17.067603] brcmfmac: brcmf_fw map_chip_to_name: using brcm/brcmfmac43430-sdio.bin for chip 0x00a9a6(43430) rev 0x000001 [ 0K ] Found device /dev/mm[ 17.089622] usbcore: registered new interface driver b</pre>                                                                                                    |
| rcmfmac<br>cblk0p1.<br>[ 17.096749] bcm2835_alsa bcm2835_alsa: card created with 8 channels<br>[ 17.64202] bcm5m5 a print domain Firmura varian - v10: bug 7, 2017,00                                                                                                    |
| <pre>[ 17.304302] Brenmac: Drem_c_preinit_admds: Firmware Version = w10: Adg 7 2017 00<br/>:46:29 version 7.45.41.46 (r666254 CY) FWID 01-f8a78378<br/>[ 17.528478] brenfmac: bremf_c_preinit_dcmds: CLM version = API: 12.2 Data: 7.11.15<br/>Compiler: 1.24.2 ClmImport: 1.24.1 Creation: 2014-05-26 10:53:55 Inc Data: 9.10.41 Inc</pre>                                                                                                    |
| <pre>Compiler: 1.29.4 Inc ClmImport: 1.36.3 Creation: 2017-08-07 00:37:47 [ OK ] Listening on Load/Save RF Kill Switch Status /dev/rfkill Watch.         Starting Load/Save RF Kill Switch Status [ OK ] Reached target Sound Card.</pre>                                                                                                    |
| [ OK ] Started Load/Save RF Kill Switch Status.                                                                                                    |

 After the startup is complete, enter the user name and password to log in to the RaspberryPi system for operation.

www.lcdwiki.com